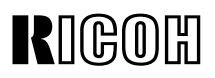

# SwapFTL TM Binary Utility Operation Manual

(Revision 1.0)

Microsoft and Windows are registered trademarks of Microsoft Corp. SwapBox and SwapFTL are trademarks of SCM Microsystems Inc.

> 25 May, 1998 Subject to change.

## **TABLE OF CONTENTS**

| 1. OVERVIEW                                     | 1                |
|-------------------------------------------------|------------------|
| 2. OPERATION                                    | 2                |
| 2.1 PROGRAMMING A FLASH MEMORY CARD             | . 2              |
| 2.1.1 GETTING A SOURCE FILE                     | 2                |
| 2.1.2 PROGRAMMING A CARD WITH THE SOURCE        | . 2              |
| NAD30/40 Copy and Fax Main Firmware             | 2                |
| NAD30/40 Fax Modem Firmware and Fax SRAM Backup | 3                |
| 2.2 DOWNLOADING TO A MACHINE                    | 4                |
| 2.3 SAVING DATA TO A FILE                       | 4                |
| 3. FUNCTIONS                                    | 5                |
| 3.1 FILE MENU                                   | .5               |
| 3.1.1 [FILE] – [OPEN]                           | .5               |
| 3.1.2 [FILE] – [CLOSE]                          | .5               |
| 3.1.3 [FILE] – [SAVE]                           | .5               |
| 3.1.4 [FILE] – [SAVE AS]                        | .6               |
| 3.2 VIEW MENU                                   | .6               |
| 3.2.1 [VIEW] – [IOOLBAR]                        | 6                |
| 3.2.2 [VIEW] – [STATUS BAR]                     | 6                |
|                                                 | /                |
|                                                 | /                |
|                                                 | 8                |
|                                                 | .9               |
|                                                 | 10               |
|                                                 | . I I<br>- 1 - 1 |
|                                                 |                  |

## **1. OVERVIEW**

This software allows a flash memory card to be used as an intermediate medium between a flash ROM (or RAM) on the machine and a Windows 95 based computer.

The basic procedure is as follows:

1. You receive ROM files from a database either via network or via physical medium, and save them onto your computer's local hard disk.

Your computer works as a flash memory card programmer after you install a SwapBox and SwapFTL software (this software).

2. You program the ROM file to a flash memory card using this software.

3. You carry the programmed card to a machine site and download the ROM data from the card to the machine's internal flash ROM.

The 4MB flash memory card that is customized for this application is available from SPC. You cannot use other types of flash memory card.

4. After downloading ROM data to one machine, you can use the same card with another machine of the same type.

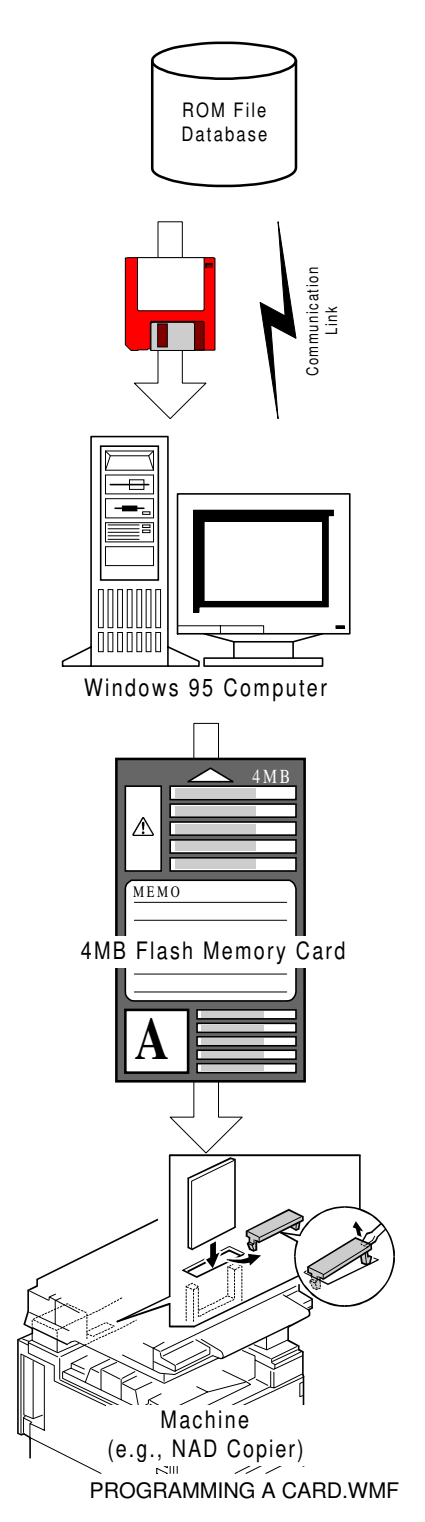

## 2. OPERATION

## 2.1 PROGRAMMING A FLASH MEMORY CARD

### 2.1.1 GETTING A SOURCE FILE

You can (or will be able to) obtain the source firmware file(s) in one of the following ways.

- Notes mail or through a Notes database
- Internet-mail
- BBS
- Floppy disk
- Flash memory card (you need to save the data on the card as a file on a PC before using the data.)
- Others (as yet unspecified)

#### 2.1.2 PROGRAMMING A CARD WITH THE SOURCE

#### NAD30/40 Copy and Fax Main Firmware

You can program copy and fax firmware together onto one 4MB flash memory card, as shown below.

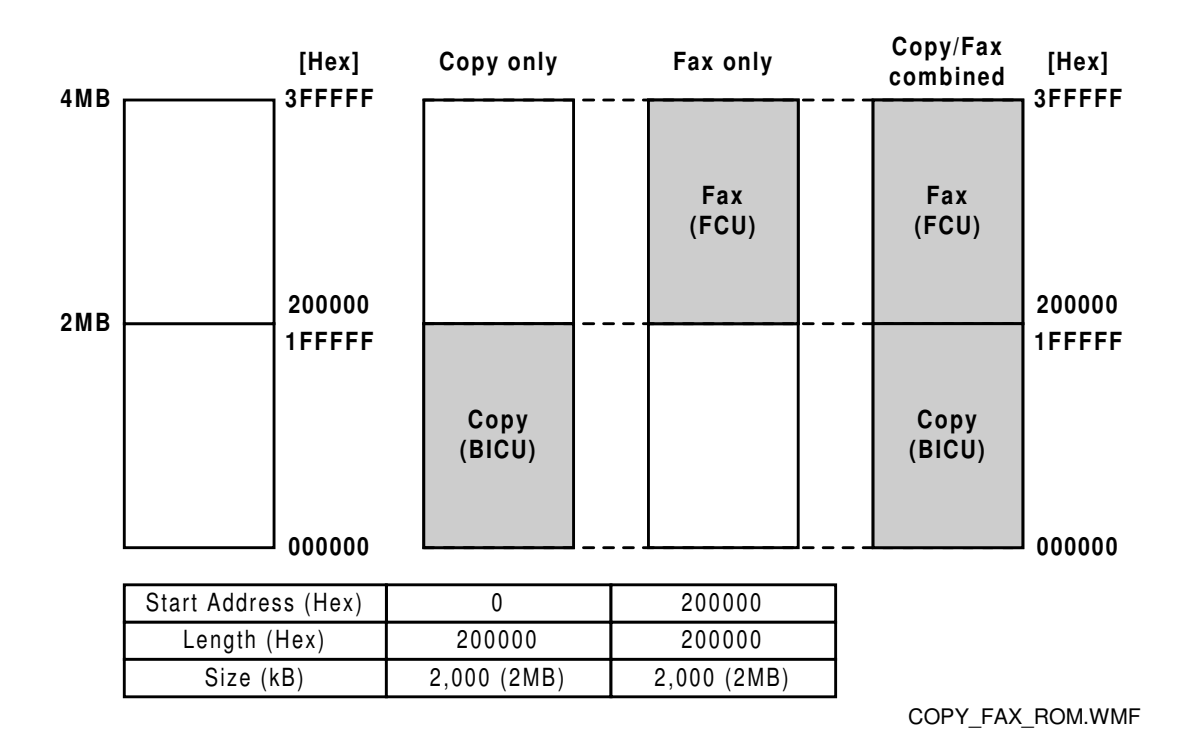

#### NAD30/40 Fax Modem Firmware and Fax SRAM Backup

#### Modem

Program modem firmware using the address and length settings as shown below. You cannot program other data on the card once the modem firmware has been programmed.

#### SRAM

Using Fax SP mode, you can make a backup of SRAM data onto the 4MB flash memory card. This will help you set up multiple machines with fax options with the same settings, or will help you restore user data if the SRAM data has been erased accidentally. To save the SRAM backup data from a fax unit on a 4MB flash memory card as a file, or to program a backup file from a PC onto a 4MB flash memory card, use the address and length settings as shown below.

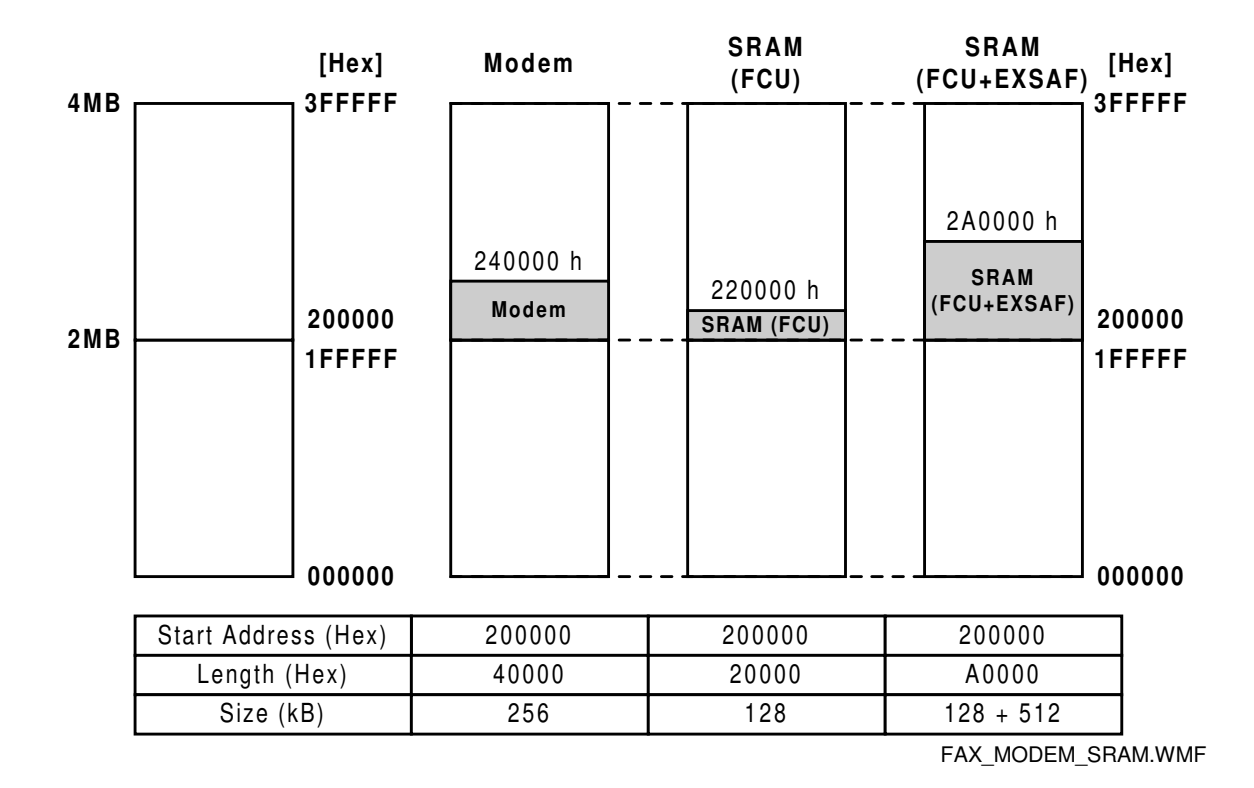

## 2.2 DOWNLOADING TO A MACHINE

Refer to the machine's service manual for how to download its firmware to the flash ROM inside it.

## 2.3 SAVING DATA TO A FILE

Some machines can upload an internal flash ROM image to a flash memory card. To save the image on the flash memory card as a computer file, read the card with a specific address range setting that was mentioned in section 2.1.2, and save the read data as a file.

## **3. FUNCTIONS**

## 3.1 File Menu

#### 3.1.1 [File] - [Open]

| Open           | ?                                                | ×    |
|----------------|--------------------------------------------------|------|
| ファイルの場所(リ):    | 🔄 NAD_Basic                                      |      |
| <b>€</b> v1029 |                                                  |      |
|                |                                                  |      |
|                |                                                  |      |
|                |                                                  |      |
|                |                                                  |      |
|                |                                                  |      |
| ファイル名(N):      | 開((()))                                          |      |
| ファイルの種類(工):    | Binary Files (*,bin)                             |      |
|                | Binary Files (*bin)                              |      |
|                | SwapUti Files (#.dmp)<br>Intel Hex Files (#.hex) |      |
|                | Motorola S Format Files (*.ms)                   |      |
|                | FILE-OPEN                                        | .BMP |

This opens a binary file.

Use "Binary Files (\*.bin)" or "SwapUti Files (\*.dmp). Do not use the others. The default setting is "Binary Files (\*.bin).

| SwapUti -                                                | [v1029]<br>w <u>I</u> mage <u>W</u>                      | indow <u>H</u> elp                                       |                                                          |                                                                                        | - D ×                                         |
|----------------------------------------------------------|----------------------------------------------------------|----------------------------------------------------------|----------------------------------------------------------|----------------------------------------------------------------------------------------|-----------------------------------------------|
| 00000000<br>00000000<br>00000010                         | 88 00 00<br>06 00 E6                                     | 00 06 00<br>F1 06 00                                     | AA FB 06<br>F8 F1 06                                     | 00 C2 F1 06 00<br>00 0A F2 06 00                                                       | 04 F1                                         |
| 00000020<br>00000030<br>00000040<br>00000050<br>00000050 | 06 00 2E<br>06 00 5E<br>06 00 EC<br>06 00 EC<br>06 00 94 | F2 06 00<br>F2 06 00<br>F8 06 00<br>F8 06 00<br>F2 06 00 | 40 F2 06<br>EC F8 06<br>EC F8 06<br>EC F8 06<br>A6 F2 06 | 00 44 F2 06 00<br>00 70 F2 06 00<br>00 EC F8 06 00<br>00 EC F8 06 00<br>00 B0 F2 06 00 | 54 F2@JT.<br>32 F2<br>3C F8<br>3C F8<br>3A F2 |
| Checksum :<br>•<br>Ready                                 | 0x1D21                                                   |                                                          |                                                          |                                                                                        |                                               |

OPENED\_FILE.BMP

An 8-bit checksum is displayed at the lower left corner of the opened file.

#### 3.1.2 [File] - [Close]

This closes an active file that has been opened.

### 3.1.3 [File] - [Save]

This saves an active file with the same name.

3.1.4 [File] - [Save As]

| Save As              |                                         |     |              | ? ×     |
|----------------------|-----------------------------------------|-----|--------------|---------|
| 保存する場所(1):           | NAD_Basic                               | £ ( | *            |         |
| <b>€</b> v1029       |                                         |     |              |         |
|                      |                                         |     |              |         |
|                      |                                         |     |              |         |
|                      |                                         |     |              |         |
|                      |                                         |     |              | _       |
| 7ァイル名(№):            | v1029                                   |     | 保存(S)        |         |
| ファイルの種類( <u>T</u> ): | Binary Files (*.bin)                    | -   | キャンセル        | , []    |
|                      | Binary Files (*.bin)<br>All Files (*.*) |     |              |         |
|                      |                                         |     | FILE-SAVEAS- | BIN.BMP |

This saves an active file with a different name from the original.

## **3.2 VIEW MENU**

#### 3.2.1 [View] – [Toolbar]

This switches on the toolbar display.

#### 3.2.2 [View] - [Status bar]

This switches on the status bar display.

### **3.3 IMAGE MENU**

#### 3.3.1 [Image] – [Erase]

| Erase Card        |                           |                                                     | ×  |
|-------------------|---------------------------|-----------------------------------------------------|----|
| Source:<br>Card 0 | T Ba                      | ase of Address/Length<br>Sectors O Decimal<br>O Hex |    |
| Start Address :   |                           | Length:<br>400000                                   |    |
| Card Info:        | BlockCount:<br>Blocksize: | 0×00000020<br>0×00020000                            |    |
|                   | ок                        | Cancel                                              |    |
|                   |                           | IMAGE-ERASE.B                                       | MP |

| Field            | Description                                                        |
|------------------|--------------------------------------------------------------------|
| Source           | Card slot number that has a flash memory card currently installed. |
| Start Address    | A "0 (zero)" appears at default.                                   |
|                  | To erase the whole card, do not change the setting                 |
| Length           | Hexadecimal length of the card appears at default.                 |
|                  | To erase the whole card, do not change the setting                 |
| Base of Address/ | Do not change the settings.                                        |
| Length           | The default setting is "Hex".                                      |

**NOTE:** If the specified start address and length do not coincide with block boundaries on the flash memory card, the message below appears.

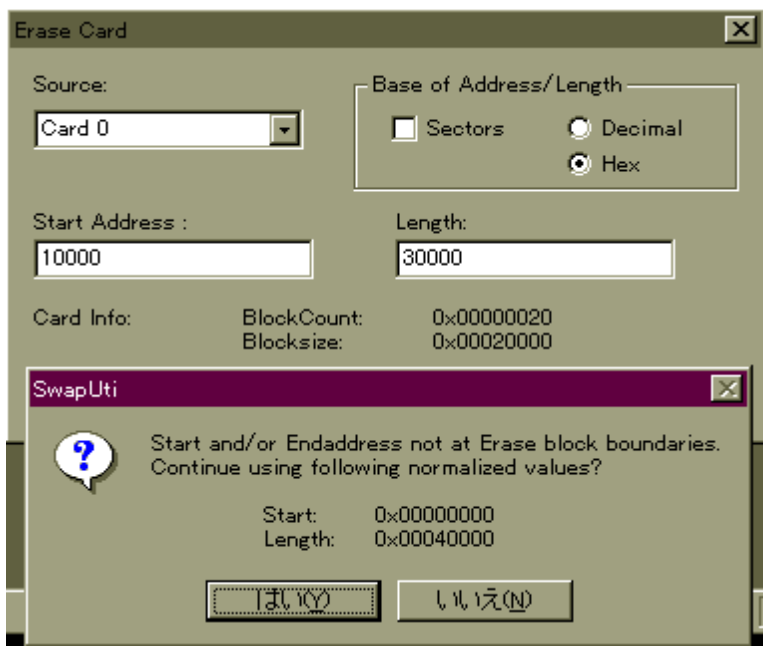

IMAGE-ERASE-ERR.BMP

## 3.3.2 [Image] – [Read]

| Read from Card       |                           |                                      | ×                          |
|----------------------|---------------------------|--------------------------------------|----------------------------|
| Source:<br>Card 0    | T Ba                      | ase of Address/Ler<br>Sectors C<br>O | ngth<br>) Decimal<br>) Hex |
| Start Address :<br>0 |                           | Length:<br>400000                    |                            |
| Card Info:           | BlockCount:<br>Blocksize: | 0×00000020<br>0×00020000             |                            |
|                      | ОК                        | Cancel                               |                            |

| Field            | Description                                                        |
|------------------|--------------------------------------------------------------------|
| Source           | Card slot number that has a flash memory card currently installed. |
| Start Address    | A "0 (zero)" appears at default.                                   |
|                  | Change this setting if necessary.                                  |
| Length           | Hexadecimal length of the card appears at default.                 |
|                  | Change this setting if necessary.                                  |
| Base of Address/ | Do not change the settings.                                        |
| Length           | The default setting is "Hex".                                      |

### 3.3.3 [Image] - [Write]

| Write to Card  | ×                         |
|----------------|---------------------------|
| Source:        | Target:                   |
| v1029          | Card 0                    |
| Start Address: | 🔽 card erase before write |
| 0              | Base of Address/Length    |
| Length:        | 🔲 Sectors 🔘 Decimal       |
| 200000         | • Hex                     |
|                | Card size: 0x00400000     |
| OK             | Cancel                    |
|                | IMAGE-WRITE.BMP           |

| Field            | Description                                                              |
|------------------|--------------------------------------------------------------------------|
| Courses          | Course file name that is surrently active in the application             |
| Source           | Source file name that is currently active in the application.            |
| Target           | Card slot number that has a flash memory card currently installed.       |
| Card erase       | If this is checked, the application erases the whole card before writing |
| before write     | data from the source file.                                               |
|                  | The default setting is checked (= erase).                                |
| Start Address    | A "0 (zero)" appears at default.                                         |
|                  | Change this setting if necessary.                                        |
| Length           | Hexadecimal length of the source file appears at default.                |
|                  | Do not change the setting.                                               |
| Base of Address/ | Do not change the settings.                                              |
| Length           | The default setting is "Hex".                                            |

| 000<br>000 SwapUti       |
|--------------------------|
| 000 🕥 🛈                  |
| 000 (i) Checksum: 0x80A9 |
|                          |
| 000                      |
| 000                      |
|                          |
| Checksum: 0x80A9         |
|                          |
|                          |
| Ready                    |

CHECKSUM\_SWAPUTI.BMP

After writing the data to a flash memory card, an 8-bit checksum 1 pops up, so that you can compare it with the checksum 2 of the source file.

### 3.3.4 [Image] – [Verification]

| Verification   | ×                         |
|----------------|---------------------------|
| Source:        | Target:                   |
| v1029          | Card 0                    |
| Start Address: | 🔽 card erase before write |
| 0              | Base of Address/Length    |
| Length:        | Sectors O Decimal         |
| 200000         |                           |
|                | Card size: 0x00400000     |
| ОК             | Cancel                    |
|                | IMAGE-VERIEY BMP          |

| Field            | Description                                                        |  |
|------------------|--------------------------------------------------------------------|--|
| Source           | Source file name that is currently active in the application.      |  |
| Target           | Card slot number that has a flash memory card currently installed. |  |
| Start Address    | A "0 (zero)" appears at default.                                   |  |
|                  | Change this setting if necessary.                                  |  |
| Length           | Hexadecimal length of the source file appears at default.          |  |
|                  | Do not change the setting.                                         |  |
| Base of Address/ | Do not change the settings.                                        |  |
| Length           | The default setting is "Hex".                                      |  |
|                  |                                                                    |  |

If verification was successful, a 'Verification OK!" message pops up. If verification was not successful, a "Compare error !" message pops up with the source and target addresses.

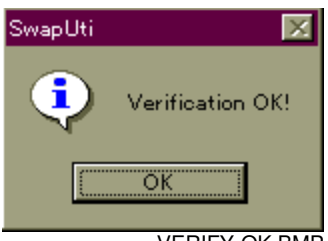

VERIFY-OK.BMP

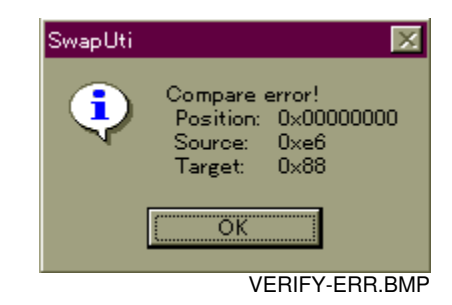

## **3.4 HELP MENU**

## 3.4.1 [Help] – [About SwapUti...]

| About Swa | pUti                                                                                                    | ×            |
|-----------|----------------------------------------------------------------------------------------------------|--------------|
| õ         | SwapUti Version V 2.01R<br>SCM Microsystems<br>RICOH COMPANY, LTD.<br>Copyright _ 1996-1997<br>Additional Information<br>VxD Name: SwapBox<br>VxD Version: 1.34 |              |
|           |                                                                                                    | VERSION2.BMP |